## Removing MEXT Pro 2.0

There may be a time when you want to remove your copy of the Managing Editor® XT Pro 2.0 from the QuarkXPress folder in which it is currently stored and use it with another copy of QuarkXPress whose serial number is different from the original.

To do so, follow these simple steps:

• Insert your Managing Editor® XT Pro 2.0 Installer diskette into the internal floppy disk drive and double-click on its disk icon to open the disk's window. (Make sure the floppy diskette is not locked).

• Locate the file icon named Managing Editor® XT Pro 2.0 Installer and double-click the icon to launch the installer program.

• You will see a dialog asking whether you want to Install or Remove Managing Editor XT Pro. Right now, only the Remove button is active — the Install button is dimmed because you have previously installed a copy of the Managing Editor® XT Pro 2.0.

• Click the Remove button.

• The installer will ask you to locate your copy of the Managing Editor® XT Pro 2.0. Use the file dialog to navigate your hard disk until you find the Managing Editor® XT Pro 2.0 XTension you installed during the installation process. Double-click on its name in the file dialog list.

• The Managing Editor® XT Pro 2.0 will begin the removal process.

• When removal is complete, you will see an alert box that informs you of the removal success. You are now free to install the Managing Editor® XT Pro 2.0 with the same or a different copy of QuarkXPress.